## **Downloading the CPS Software**

## Step 1: Go to www.einstruction.com

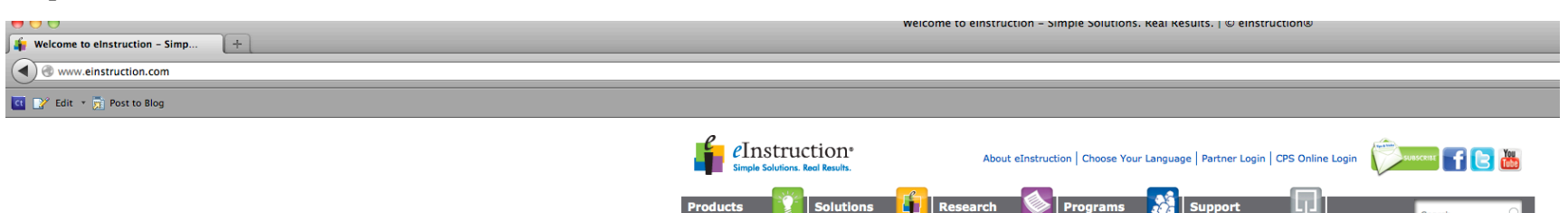

Step 2: Click on Support and then click on Downloads.

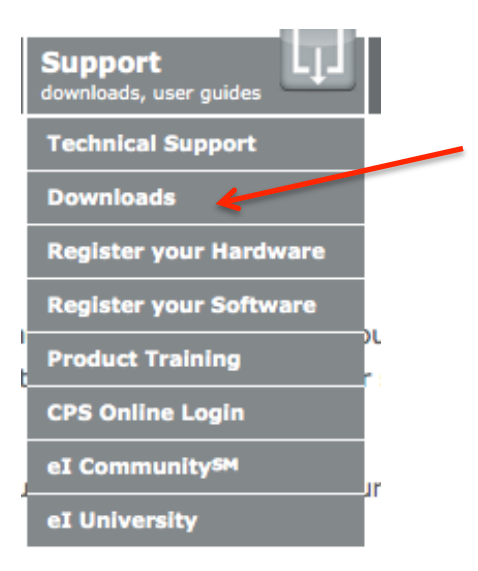

## Step 3: Next choose "CPS Student Response Systems"

| All Products                                          |
|-------------------------------------------------------|
| All Products                                          |
| CPS <sup>™</sup> Student Response Systems             |
| DualBoard <sup>™</sup> Whiteboard                     |
| eInstruction® Touch Board Interactive Whiteboard      |
| ExamView® Assessment Suite                            |
| ExamView® Learning Series                             |
| Fall 2012 Pricing Specials                            |
| Insight 360 <sup>™</sup> Formative Instruction System |
| Mobi Student-Centered Learning Pack™                  |
| Mobi View™                                            |
| Mobi <sup>™</sup> Mobile Interactive Whiteboard       |
| TitleTrack                                            |
| vClicker <sup>SM</sup> Mobile Edition                 |
| Winter 2012 Pricing Specials                          |
| WorkSpace™                                            |

Step 4: Scroll down the page to CPS Software v6.71 and then click on Download; the program will begin the installation process on your computer.

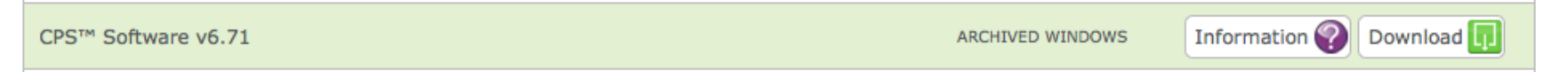

Once the installation is complete the CPS icon will appear on your desktop and you can now start using CPS 😊